# **PRE-INSCRIPTION EN LIGNE**

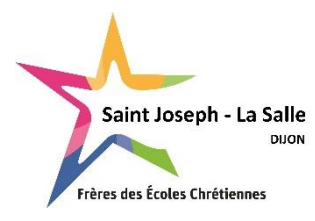

COLLEGE

# Aide à la saisie

Avant de débuter la saisie en ligne, assurez-vous d'avoir préparé les fichiers suivants en version PDF (obligatoire) :

- bulletin du 1<sup>er</sup> trimestre (ou semestre) de l'année en cours (ou dernier bulletin de l'année précédente),
- photocopie du livret de famille complet (parents et enfants),
- lettre de motivation.

Les bulletins des 2ème et 3ème trimestre seront à nous faire parvenir dès réception si vous ne les avez pas en votre possession au moment de la saisie.

SAISIR TOUTES LES INFORMATIONS EN MAJUSCULES (sauf les Prénoms), tous les prénoms de l'élève (séparés par un espace), renseigner obligatoirement les coordonnées des 2 parents, saisir les téléphones sous le format 00.00.00.00.

| RENSEIGNEMENTS RESPONSABLES             |                                     |   |                                                                                                 |
|-----------------------------------------|-------------------------------------|---|-------------------------------------------------------------------------------------------------|
|                                         | Renseignements Responsable(s)       |   |                                                                                                 |
| Responsable                             |                                     | ~ | Civilité :                                                                                      |
| Informations pers                       | onnelles                            |   | - Si vous êtes mariés, choisir : Madame et Monsieur                                             |
| Civilité *                              | Aucune                              | ~ | - Si vous êtes pacsés, vie maritale : Madame, Monsieur                                          |
| Particule                               |                                     |   | - Si vous êtes célibataire, divorcéchoisir la bonne civilité                                    |
| Nom ^<br>Prénom *                       |                                     |   |                                                                                                 |
| Nom de<br>naissance<br>Adresse *        |                                     |   | <b>NOM</b> : Ecrire <b>en majuscule</b> le nom du responsable principal ( <i>ex : DUPONT</i> ). |
| Complément<br>d'adresse 1<br>Complément |                                     |   | <b>Prénom</b> : Ecrire <mark>en minuscule</mark><br>( <i>ex : Frédéric</i> )                    |
| d'adresse 2<br>Code Postal *            |                                     |   |                                                                                                 |
| Pays *                                  | Veuillez sélectionner un pays       | ~ | Situation familiale :                                                                           |
| Téléphone<br>mobile *                   |                                     |   | Choisir dans la liste <u>en minuscule</u>                                                       |
| Téléphone                               |                                     |   |                                                                                                 |
| Email *                                 |                                     |   | Informations professionnelles :                                                                 |
| Confirmez votre<br>email *              |                                     |   | Merci de renseigner ces informations. Si vous ne trouvez pas le                                 |
| Situation<br>familiale                  | Veuillez sélectionner une situation | ~ | code CSP, nous nous chargerons de le renseigner.                                                |
| Informations prof                       | essionnelles                        |   |                                                                                                 |
| Profession                              |                                     |   | <u>Pour le 2<sup>ème</sup> parent</u>                                                           |
| Société                                 |                                     |   | Vous pouvez «Ajouter un conjoint » ou « Ajouter un                                              |
| Téléphone                               |                                     |   | responsable a une autre adresse » en cliquant sur l'onglet                                      |
| Catégorie socio-<br>professionnelle *   | Veuillez sélectionner une catégorie | ~ | "hhohio                                                                                         |
|                                         |                                     |   |                                                                                                 |

# +Ajouter un conjoint

# +Ajouter un responsable à une autre adresse

# En cas d'erreur de saisie, vous pouvez annuler votre choix en cliquant sur « x »

| Responsable                           |                                                | > |
|---------------------------------------|------------------------------------------------|---|
| Responsable                           | *                                              | × |
| nformations pers                      | sonnelles                                      |   |
| Civilité *                            | Aucune                                         | ~ |
| Particule                             |                                                | ٦ |
| Nom *                                 |                                                | ٦ |
| Prénom *                              |                                                | Ħ |
| Nom de<br>naissance                   |                                                | 1 |
| Habite                                | à la même adresse que le premier responsable ? |   |
| Téléphone<br>mobile                   |                                                |   |
| Email*                                |                                                |   |
| Confirmez<br>l'email *                |                                                | j |
| Situation                             | Veuillez sélectionner une situation            | • |
| nformations prof                      | fessionnelles                                  |   |
| Profession                            |                                                |   |
| Société                               |                                                |   |
| Téléphone                             |                                                |   |
| Catégorie socio-<br>professionnelle * | Veuillez sélectionner une catégorie            | ~ |

## Civilité :

- Si vous êtes mariés, choisir : la civilité du 2<sup>e</sup> parent

Si la maman s'est identifiée en Responsable 1, elle a choisi la civilité « Madame <u>et</u> Monsieur », le Responsable 2 sera donc le papa ; il faut donc choisir la civilité « Monsieur »

- Si vous êtes pacsés, vie maritale :

Si le papa s'est identifié en Responsable 1, il a choisi la civilité « Madame, Monsieur », le Responsable 2 sera donc la maman, il faut donc choisir la civilité « Madame »

- Si vous êtes célibataire, divorcé...choisir la bonne civilité

**NOM** : Ecrire **en majuscule** le nom du responsable principal (*ex : DUPONT*). **Prénom** : Ecrire **en minuscule** (*ex : Frédéric*)

Habite à la même adresse : La case est cochée par défaut si vous avez choisi « Ajouter un conjoint ». Si vous êtes divorcés vous devez « Ajouter un responsable à une autre adresse ». Dans ce cas-là, la case n'est pas cochée, vous pouvez ainsi saisir l'adresse du 2<sup>e</sup> responsable.

#### Situation familiale :

Choisir dans la liste en minuscule

#### **Informations professionnelles :**

Merci de renseigner ces informations. Si vous ne trouvez pas le code CSP, nous nous chargerons de le renseigner.

| Responsable         Responsable         Informations personnelles         Civilité *         Aucune         Particule         Nom *         Prénom *         Nom de         naissance         Habite à la même adresse que le premier responsable ?         Adresse *         Complément         d'adresse 1         Complément         d'adresse 2         Code Postal *         Pays *         Veuillez sélectionner un pays         Téléphone         email *         Situation         Yeuillez sélectionner une situation         Société         Téléphone         Société         Veuillez sélectionner une catégorie                                                                                                    |                        |                                              |
|----------------------------------------------------------------------------------------------------|------------------------|----------------------------------------------|
| Responsable <ul> <li>Informations personnelles</li> </ul> Civilité *       Aucune         Particule <ul> <li>Particule</li> <li>Nom *</li> <li>Prénom *</li> <li>On de naissance</li> <li>Habite à la même adresse que le premier responsable ?</li> <li>Adresse *</li> <li>Complément d'adresse 2</li> <li>Code Postal *</li> </ul> Pays *         Veuillez sélectionner un pays           Téléphone <ul> <li>Email *</li> <li>Confirmez</li> <li>Téléphone</li> <li>Email *</li> </ul> Situation         Veuillez sélectionner une situation           Informations professionnelles           Profession           Société           Téléphone           Confirmez           Profession           Société           Téléphone | Responsable            | *                                            |
| Informations personnelles   Civilité * Aucune   Particule •   Nom * •   Prénom * •   Ond e •   naissance •   Habite à la même adresse que le premier responsable ? •   Adresse * •   Complément d'adresse 1   d'adresse 2 •   Code Postal * •   Pays * Veuillez sélectionner un pays   Téléphone •   Email * •   Situation Veuillez sélectionner une situation   Situation Veuillez sélectionner une situation   Société •   Téléphone •                                                                                                    | Responsable            | × ×                                          |
| Civilité * Aucune   Particule •   Nom * •   Prénom * •   Nom de •   naissance •   Habite à la même adresse que le premier responsable ? •   Adresse * •   Complément d'adresse 1   d'adresse 2 •   Code Postal * •   Pays * Veuillez sélectionner un pays   Téléphone •   mobile * •   Téléphone •   Email * •   Situation Veuillez sélectionner une situation   formations professionnelles •   Profession •   Sociélé •   Téléphone •   Confirmez •   Yeuillez sélectionner une situation •                                                                                                    | Informations pers      | onnelles                                     |
| Particule   Nom *   Prénom *   Nom de   naissance   Habite à la même adresse que le premier responsable ?   Adresse *   Complément   d'adresse 1   Complément   d'adresse 2   Code Postal *   Pays *   Veuillez sélectionner un pays   Téléphone   mobile *   Téléphone   Etnail *   Situation   Veuillez sélectionner une situation   situation   Société   Téléphone   Société   Téléphone   Veuillez sélectionner une situation                                                                                                    | Civilité *             | Aucune                                       |
| Nom *   Prénom *   Nom de   naissance   Habite à la même adresse que le premier responsable ?   Adresse *   Complément   d'adresse 1   Complément   d'adresse 2   Code Postal *   Pays *   Veuillez sélectionner un pays   Téléphone   Email *   Situation   Veuillez sélectionner une situation   Téléphone   Email *   Situation   Veuillez sélectionner une situation   Téléphone   Enseil *   Veuillez sélectionner une situation                                                                                                    | Particule              |                                              |
| Prénom *         Nom de         naissance         Habite à la même adresse que le premier responsable ?         Adresse *         Complément         d'adresse 1         Complément         d'adresse 2         Code Postal *         Pays *         Veuillez sélectionner un pays         Téléphone         mobile *         Téléphone         Email *         Situation         Veuillez sélectionner une situation         Téléphone         Profession         Société         Téléphone         Veuillez sélectionner une situation         veuillez sélectionner une situation                                                                                                    | Nom *                  |                                              |
| Nom de   naissance   Habite à la même adresse que le premier responsable ?   Adresse *   Complément   d'adresse 1   Complément   d'adresse 2   Code Postal *   Pays *   Veuillez sélectionner un pays   Téléphone   mobile *   Téléphone   mobile *   Confirmez   remail *   Situation   Veuillez sélectionner une situation   familiale   Veuillez sélectionner une catégorie                                                                                                    | Prénom *               |                                              |
| naissance   Habite à la même adresse que le premier responsable ?   Adresse *   Complément   d'adresse 1   Complément   d'adresse 2   Code Postal *   Pays *   Veuillez sélectionner un pays   Téléphone   mobile *   Téléphone   Bituation   Yeuillez sélectionner une situation   familiale   Veuillez sélectionner une situation   Situation   société   Téléphone   Société   Téléphone   Veuillez sélectionner une situation   situation   Veuillez sélectionner une situation                                                                                                    | Nom de                 |                                              |
| Habite à la même adresse que le premier responsable ?   Adresse *   Complément   d'adresse 1   Complément   d'adresse 2   Code Postal *   Pays *   Veuillez sélectionner un pays   Téléphone   mobile *   Téléphone   Email ^   Situation   tamiliale   Veuillez sélectionner une situation   Informations professionnelles   Profession   Société   Téléphone   Société   Veuillez sélectionner une catégorie                                                                                                    | naissance              |                                              |
| Adresse *                                                                                                    | Habite à               | la même adresse que le premier responsable ? |
| Complément<br>d'adresse 1<br>Complément<br>d'adresse 2<br>Code Postal *<br>Pays * Veuillez sélectionner un pays *<br>Téléphone<br>Email *<br>Confirmez<br>Fremail *<br>Situation<br>tamiliale<br>Veuillez sélectionner une situation<br>familiale<br>Profession<br>Société<br>Téléphone<br>Société<br>Téléphone                                                                                                    | Adresse *              |                                              |
| d'adresse 1<br>Complément<br>d'adresse 2<br>Code Postal *<br>Pays * Veuillez sélectionner un pays<br>Téléphone<br>Email *<br>Confirmez<br>Temail *<br>Situation<br>familiale<br>Veuillez sélectionner une situation<br>Téléphone<br>Email *<br>Situation<br>Société<br>Téléphone<br>Catégorie socio-<br>professionnelle *<br>Veuillez sélectionner une catégorie<br>Veuillez sélectionner une catégorie                                                                                                    | Complément             |                                              |
| Complément<br>d'adresse 2<br>Code Postal *<br>Pays * Veuillez sélectionner un pays<br>Téléphone<br>Email *<br>Confirmez<br>Femail *<br>Situation<br>familiale<br>Veuillez sélectionner une situation<br>familiale<br>Profession<br>Société<br>Téléphone<br>Catégorie socio-<br>professionnelle *                                                                                                    | d'adresse 1            |                                              |
| d'adresse 2<br>Code Postal *<br>Pays * Veuillez sélectionner un pays<br>Téléphone<br>mobile *<br>Téléphone<br>Email *<br>Confirmez<br>Premail *<br>Situation<br>familiale<br>Veuillez sélectionner une situation<br>Teléphone<br>Informations professionnelles<br>Profession<br>Société<br>Téléphone<br>Catégorie socio-<br>professionnelle *<br>Veuillez sélectionner une catégorie                                                                                                    | Complément             |                                              |
| Code Postal *                                                                                                    | d'adresse 2            |                                              |
| Pays *       Veuillez sélectionner un pays         Téléphone                                                                                                    | Code Postal *          |                                              |
| Těléphone   mobile *   Téléphone   Email *   Confirmez   Premail *   Situation   Situation   familiale   Veuillez sélectionner une situation   Informations professionnelles   Profession   Société   Téléphone   Catégorie socio-   professionnelle *   Veuillez sélectionner une catégorie                                                                                                    | Pays *                 | Veuillez sélectionner un pays                |
| mobile *   Téléphone   Email *   Confirmez   Pemail *   Situation   Situation   familiale   Veuillez sélectionner une situation   Informations professionnelles  Profession Société Téléphone Catégorie socio- professionnelle * Veuillez sélectionner une catégorie                                                                                                    | Téléphone              |                                              |
| Téléphone         Email *         Confirmez         Pemail *         Situation         Situation         familiale         Veuillez sélectionner une situation         Informations professionnelles         Profession         Société         Téléphone         Catégorie socio-         professionnelle *                                                                                                    | mobile *               |                                              |
| Email * Confirmez Femail * Situation familiale Veuillez sélectionner une situation familiale Informations professionnelles Profession Société Téléphone Catégorie socio- professionnelle * Veuillez sélectionner une catégorie                                                                                                    | Téléphone              |                                              |
| Confirmez<br>Pemail *         Situation<br>familiale         Veuillez sélectionner une situation         Informations professionnelles         Profession<br>Société         Téléphone         Catégorie socio-<br>professionnelle *         Veuillez sélectionner une catégorie                                                                                                    | Email *                |                                              |
| Situation<br>familiale       Veuillez sélectionner une situation         Informations professionnelles         Profession         Société         Téléphone         Catégorie socio-<br>professionnelle*                                                                                                    | Confirmez<br>l'email * |                                              |
| Informations professionnelles Profession Société Téléphone Catégorie socio- professionnelle * Veuillez sélectionner une catégorie                                                                                                    | Situation<br>familiale | Veuillez sélectionner une situation          |
| Profession       Société       Téléphone       Catégorie socio-<br>professionnelle *       Veuillez sélectionner une catégorie                                                                                                    | Informations profe     | essionnelles                                 |
| Société Téléphone Catégorie socio- professionnelle * Veuillez sélectionner une catégorie                                                                                                    | Profession             |                                              |
| Téléphone       Catégorie socio-<br>professionnelle *   Veuillez sélectionner une catégorie                                                                                                    | Société                |                                              |
| Catégorie socio-<br>professionnelle * Veuillez sélectionner une catégorie Veuillez                                                                                                    | Téléphone              |                                              |
| professionnelle *                                                                                                    | Catégorie socio-       | Veuillez sélectionner une caténorie          |
|                                                                                                    | professionnelle *      |                                              |

# **RENSEIGNEMENTS ELEVES**

| F                                     | tenseignements Élève(s)                 |
|---------------------------------------|-----------------------------------------|
| Élève 1                               | ¥                                       |
| Etat civil                            |                                         |
| Particule                             |                                         |
| Nom *                                 |                                         |
| Prénom *                              |                                         |
| Autres prénoms                        |                                         |
|                                       | ● Garçon O Fille                        |
| Votre lien de parenté *               | Veuillez choisir un lien 🗸 🗸            |
| Lien de parenté du<br>responsable 2 * | Veuillez choisir un lien 🗸              |
| Communication                         |                                         |
| Email                                 |                                         |
| Téléphone mobile                      |                                         |
| Naissance                             |                                         |
| Date *                                | Jour 🗸 Mois 🗸 Année 🗸                   |
| Ville *                               |                                         |
| Pays *                                | Veuillez sélectionner un pays 🗸 🗸       |
| Nationalité *                         | Veuillez sélectionner une nationalité 🗸 |
| Scolarité                             |                                         |
| Etablissement actuel *                |                                         |
| Formation actuelle *                  | Veuillez sélectionner une formation     |
| Inscription pour *                    | 2022/2023 🗸                             |
| Régime souhaité *                     | Veuillez sélectionner un régime         |

# NOM : Ecrire le nom de l'élève EN MAJUSCULE (*ex : DUPONT*)

#### Prénom : Ecrire en minuscule (ex : Jérôme)

Autres prénoms : OBLIGATOIRE et indispensable pour les futurs examens (Brevet des collèges, Bac...). Ecrire TOUS LES PRENOMS présents sur le livret de famille, <u>en minuscule</u> séparés par des espaces (ex : Stéphane Jérémy Alexis).

#### Lien de parenté :

- Si vous êtes mariés, pacsés, en vie maritale : noter pour le responsable 1 : Père et Mère.

- Si vous êtes séparés ou divorcés pour chaque responsable : choisir le lien qui convient.

#### Communication

Si votre enfant a un téléphone et une adresse mail personnelle vous pouvez les saisir.

#### Naissance :

<u>Ville</u> : Vous pouvez taper le numéro du département ou le nom du département (ex : 71), ensuite pour trouver la ville cliquez dans la case « Affiner la recherche » et taper le nom de la ville (ex : ST REMY) et cliquer sur la ville trouvée.

Les départements d'outre-mer sont à la fin de la liste des départements.

Si votre enfant **est né à l'étranger taper 999** puis renseigner la ville en MAJUSCULE, puis le pays et enfin la nationalité.

#### Scolarité :

<u>Etablissement actuel</u> : Même principe que pour le lieu de naissance. Choisir le département puis rechercher la ville et cliquer dessus. Vous avez la possibilité de réduire la liste en décochant Public ou Privé selon le type de l'établissement précédent. Ensuite taper dans « Affiner la recherche » ECOLE ou COLLEGE et cliquer sur l'établissement dans la liste.

Formation actuelle : Pour une préinscription en 6EME : Choisir CM2 ELEMENTAIRE (ou 6EME en cas de redoublement).

<u>Régime</u> :

<u>Externe</u> : Ne déjeune jamais au self ou de façon exceptionnelle <u>DEMI-PENSIONNAIRE</u> : Déjeune au moins 1 fois/semaine au self <u>INTERNE</u> : Dort à l'internat de l'établissement *INTERNE – EXTERNE : Ce régime ne concerne pas les collégiens et lycéens* 

## **PRE-INSCRIPTION EN 6EME**

| Vœu : 6EME GENERALE          |                                                                         |   |
|------------------------------|-------------------------------------------------------------------------|---|
| Classe souhaitée *           | 6EME GENERALE                                                           |   |
|                              | Vous allez déposer une candidature en 6ème<br>Générale ou 6ème Bilangue |   |
| Formation souhaitée *        | 6EME GENERALE OU BILANGUE                                               | ~ |
| Option 1                     | Veuillez sélectionner une option                                        | ~ |
| Options<br>établissement     |                                                                         |   |
|                              | Chorale                                                                 |   |
| BILANGUE AG/ALL              | BILANGUE ANG-ESP                                                        |   |
| Attention - Constituteture - | alaan bilaanse daar la limita daa alaan                                 |   |

Attention : Candidature en classe bilangue, dans la limite des places disponibles avec une priorité aux élèves déjà scolarisés dans notre Groupe Scolaire.

| Voeu : 5EME GENER         | ALE                                                                                                | ~ |   |
|---------------------------|----------------------------------------------------------------------------------------------------|---|---|
| Classe souhaitée *        | 5EME GENERALE                                                                                      | ~ |   |
|                           | Vous allez déposer une candidature en 5ème<br>Générale pour l'année scolaire 2022/2023             |   |   |
| Formation souhaitée *     | 5EME GENERALE OU BILANGUE                                                                          | ~ |   |
| Option 1                  | ANGLAIS LV1                                                                                        | ~ |   |
| Option 2                  | ESPAGNOL LV2                                                                                       | ~ | ĺ |
| Option 3                  | LCA LATIN                                                                                          | ~ | Ô |
| Options<br>établissement  |                                                                                                    |   | / |
|                           | Chorale                                                                                            |   |   |
| BILANGUE AG/ALL           | BILANGUE ANG-ESP                                                                                   |   |   |
| Attention : Candidature e | n classe bilangue, dans la limite des places<br>prité aux élèves déià scolarisés dans notre Groupe |   |   |

Scolaire.

**Classe souhaitée** : Choisir la classe dans la liste déroulante 6EME GENERALE

## **OPTIONS :** Option 1 : LV1 ANGLAIS

## **Options Etablissement en 6**<sup>e</sup> :

Si votre enfant souhaite une inscription en :

| cocher l | a ou les corre | espondante(s).      |       |      |          |
|----------|----------------|---------------------|-------|------|----------|
| ESPAGN   | OL) et/ou à    | la <b>CATECHESE</b> | et/ou | à la | CHORALE, |
| Classe   | BILANGUE       | (ANGLAIS-ALLE       | EMAND | ou   | ANGLAIS- |

# **PRE-INSCRIPTION EN 5EME**

**Classe souhaitée** : Choisir la classe dans la liste déroulante 5EME GENERALE

## **OPTIONS**:

- Option 1 :LV1 ANGLAIS (pas d'Allemand en LV1)
- Option 2 : Choisir une 2<sup>e</sup> langue vivante
- Option 3 (facultative) : Possibilité d'étudier le LATIN

# Options Etablissement en 5<sup>e</sup> :

Si votre enfant souhaite une inscription en :

**Classe BILANGUE** (ANGLAIS-ALLEMAND ou ANGLAIS-ESPAGNOL) et/ou à la **CATECHESE et/ou** à la **CHORALE**, cocher la ou les correspondante(s).

# PRE-INSCRIPTION EN 4EME

| VCEU: 4EME GENE                                                              | RALE                                                                                                    | ~  |
|------------------------------------------------------------------------------|----------------------------------------------------------------------------------------------------|----|
| Classe souhaitée *                                                           | 4EME GENERALE                                                                                                | Y  |
|                                                                              | Vous allez déposer une candidature en 4ème<br>Générale OU 4ème DECOUVERTE pour l'année<br>scolaire 2022/2023 |    |
| Formation souhaitée *                                                        | 4EME GENERALE/BILANGUE/DECOUVERT                                                                             | ~  |
| Option 1                                                                     | ANGLA/S LV1                                                                                                  | ~  |
| Option 2                                                                     | ITALIEN LV2                                                                                                  | ×  |
| Option 3                                                                     | LCA LATIN                                                                                                    |    |
| St yous south                                                                | altez pré-inscrire votre enfant en 4EME DECOUVER1                                                            | E, |
| pensez à coc<br>Options oblig                                                | atoires : LV1 ANGLAIS - LV2 ESPAGNOL                                                                         |    |
| pensez à coc<br>Options oblig<br>Options<br>établissement                    | stoires : LV1 ANGLAIS - LV2 ESPAGNOL                                                                         |    |
| pensez à cac<br>Options oblig<br>Options<br>établissement<br>BILANGUE AG/ALL | stoires : LV1 ANGLAIS - LV2 ESPAGNOL                                                                         |    |

**Classe souhaitée** : Choisir la classe dans la liste déroulante 4EME GENERALE

## **OPTIONS** :

- Option 1 :LV1 ANGLAIS (pas d'Allemand en LV1)
- Option 2 : Choisir une 2<sup>e</sup> langue vivante
- Option 3 (facultative) : Possibilité d'étudier le LATIN

## **Options Etablissement en 4**<sup>e</sup> :

Si votre enfant souhaite une inscription en :

- Classe BILANGUE (ANGLAIS-ALLEMAND)
- et/ou à la CATECHESE
- et/ou à la CHORALE

cocher la ou les correspondante(s).

4EME DECOUVERTE (cf instruction page suivante)

#### PRE-INSCRIPTION EN 4EME DECOUVERTE

| Vœu : 4EME GENERALE                                                                                                    |                                                                           |    |   |  |
|----------------------------------------------------------------------------------------------------|---------------------------------------------------------------------------|----|---|--|
| Classe souhaitée *                                                                                                    | 4EME GENERALE                                                             | ~  |   |  |
|                                                                                                    | Vous allez déposer une candidature en 4ème<br>Générale OU 4ème DECOUVERTE |    | / |  |
| Formation souhaitée *                                                                                                    | 4EME GENERALE/BILANGUE/DECOUVERT                                          | ~  | 1 |  |
| Option 1                                                                                                    | ANGLAIS LV1                                                               | 1- |   |  |
| Option 2                                                                                                    | ESPAGNOL LV2                                                              | ~  |   |  |
| Option 3                                                                                                    | Veuillez sélectionner une option                                          | ~  | Ì |  |
| Si vous souhaitez pré-inscrire votre enfant en 4EME DECOJVERTE,<br>pensez à cocher l'option établissement : 4EME DECOUVERTE.<br>Options obligatoires : LV1 ANGLAIS - LV2 ESPAGNOL |                                                                           |    |   |  |
| Options<br>établissement                                                                                                    | •                                                                         |    | Ī |  |
| BILANGUE AG/ALL                                                                                                    | ✓ 4EME DECOUVERTE                                                         |    |   |  |
|                                                                                                    |                                                                           |    |   |  |

Si vous souhaitez inscrire votre enfant **en 4**<sup>ème</sup> **Découverte**, cocher la case dans les options établissement

**Options obligatoires** : LV1 ANGLAIS + LV2 ESPAGNOL *Pas d'autres options possibles.* 

#### **Options Etablissement en 4<sup>E</sup> DECOUVERTE :**

Si votre enfant souhaite une inscription à la CATECHESE, cocher la case correspondante.

L'option établissement Bilangue AG/ALL ne concerne pas cette classe.

#### PRE-INSCRIPTION EN 3EME

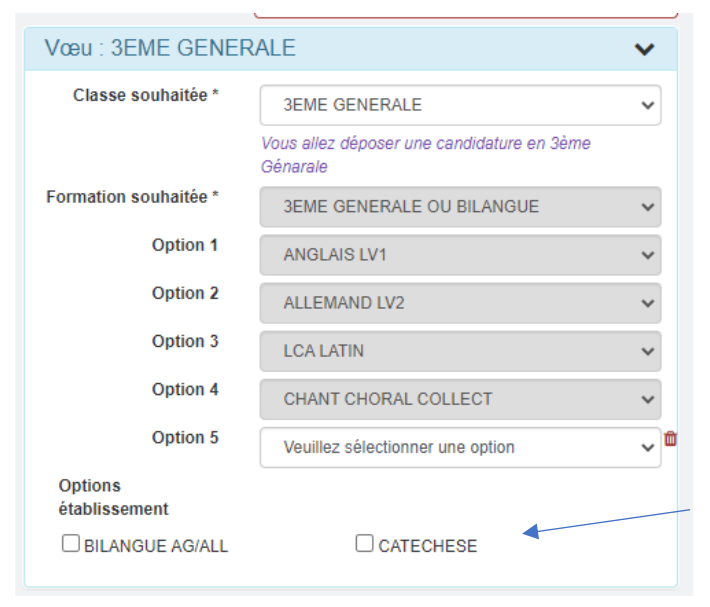

**Classe souhaitée** : Choisir la classe dans la liste déroulante 3EME GENERALE

#### **OPTIONS:**

- Option 1 :LV1 ANGLAIS (pas d'Allemand en LV1)
- Option 2 : Choisir une 2<sup>e</sup> langue vivante
- Option 3 (facultative) : Possibilité d'étudier le LATIN Et/ou la Chorale

Si votre enfant souhaite s'inscrire à la chorale choisir l'option **Chant Chorale Collect.** <u>en dernière option</u>.

#### **Options Etablissement**

Si votre enfant souhaite une inscription en :

- Classe BILANGUE (ANGLAIS-ALLEMAND)
- et/ou à la CATECHESE,

cocher l'option établissement correspondante.

A noter : Le choix des options n'est pas définitif. Vous pourrez le modifier lors du rendez-vous.

| Informations complémentaires                                                 | Informations complémentaires :                                                                                                    |
|------------------------------------------------------------------------------|----------------------------------------------------------------------------------------------------|
| Nombre d'enfants déjà inscrits<br>dans l'établissement ? *                   |                                                                                                    |
| Vous ne pouvez saisir qu<br>et 9, les opérateurs + et<br>et le symbole "."   | des chiffres entre 0<br>(en début de chaîne) Merci de bien répondre à toutes les questions                                                                |
| Dans quelle(s) classe(s) ? *                                                 | Si vous n'avez pas d'autre(s) enfant(s) inscrit(s) dans notre                                                                                             |
| Votre enfant bénéficie-t-il d'un<br>PAP ? Le fournir au rendez-              | établissement, saisir <b>0</b> dans « Dans quelle(s) classe(s) ? »                                                                                        |
| Vous<br>Votre enfant bénéficie-t-il d'un                                     | Si votre enfant bénéficie d'un PAP. PAL ou d'une potification                                                                                             |
| PAI ? Le fournir au rendez-vous                                              | MDRH avoc ou sans AESH nonsoz à la transmottra à                                                                                                    |
| Votre enfant beneficie-t-il d'un<br>AESH ?                                   | l'établissement au plus tard le jour du rendez vous                                                                                                    |
| Votre enfant bénéficie-t-il d'une<br>notification MDPH ? La fournir          | Tetablissement au plus tard le jour du rendez-vous.                                                                                                    |
| En cas de séparation/divorce ,                                               |                                                                                                    |
| chez quel parent vit l'enfant.                                               |                                                                                                    |
| Pièces du dossier                                                            |                                                                                                    |
| Photocopie bulletin 1er trimestre 🖈 *                                        | Pièces du dossier :                                                                                                    |
| Si vous ne l'avez pas reçu, merci de fournir le bulletin du 3e<br>précédente | <i>imestre de l'année</i> Les documents encadrés en rouge sont obligatoirement à joindre pour valider la demande de préinscription.                       |
| Photocopie bulletin 2ème trimestre ᆂ                                         | Les autres documents seront à nous transmettre dès que                                                                                                    |
| Dès que vous l'aurez en votre possession                                     | possible.                                                                                                    |
| Photocopie bulletin 3ème trimestre ᆂ                                         |                                                                                                    |
| Dès que vous l'aurez en votre possession                                     |                                                                                                    |
| Photocopie livret de famille complet : parents ET enfant                     | <u>ی د</u> .                                                                                                    |
| LETTRE MOTIVANT VOTRE DEMANDE DE PRE-INS                                     | RIPTION <b>2</b> • Vous pouvez maintenant <mark>« Envoyer la demande »</mark> en cliquant sur le bouton vert OU <mark>« Inscrire un autre élève ».</mark> |
| + Inscrire un autre élève                                                    | H Envoyer la demande Une page récapitulative va s'ouvrir.                                                                                                 |

Vous pouvez revenir en arrière pour apporter des modifications ou valider définitivement votre demande.

Dès que le secrétariat aura pris connaissance de votre demande, vous recevrez un mail de confirmation d'enregistrement de la candidature de votre enfant.

Après étude du dossier, le secrétariat vous contactera pour convenir d'un rendez-vous avec un responsable.

Nous espérons que ce tutoriel vous aura aidé à remplir la préinscription en ligne de votre enfant. Si vous avez des suggestions pour l'améliorer, n'hésitez pas à nous les communiquer via l'adresse <u>lycee@stjodijon.com</u>.

Mise à jour : 27/09/2022

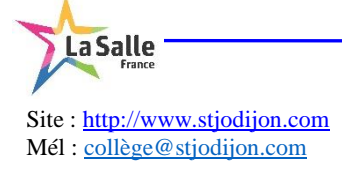